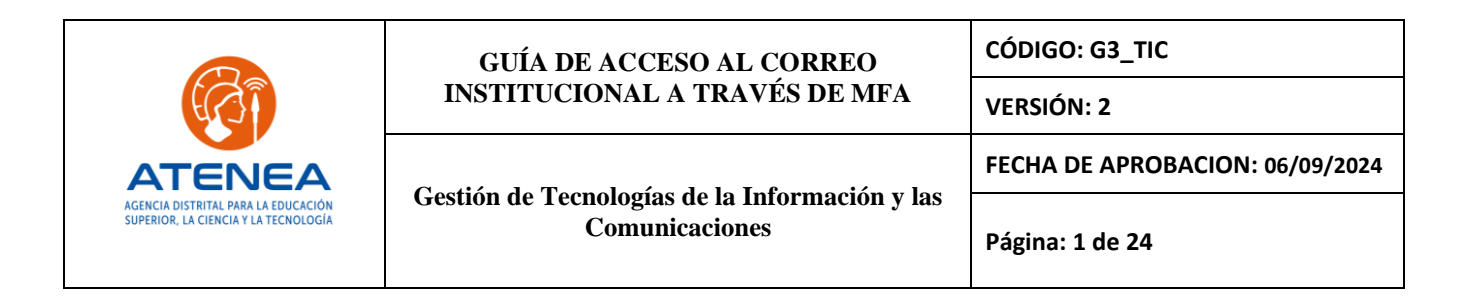

# GUÍA DE ACCESO AL CORREO INSTITUCIONAL A TRAVÉS DE MFA

# GESTIÓN DE TECNOLOGÍAS DE LA INFORMACIÓN Y LAS COMUNICACIONES

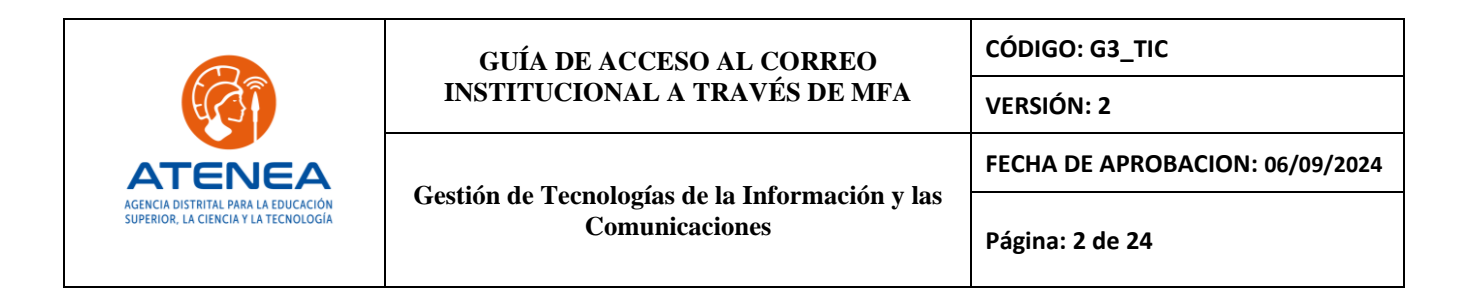

## TABLA DE CONTENIDO

| 1.    | OBJETIVO:                | 4 |
|-------|--------------------------|---|
| 2.    |                          | 4 |
| 3.    | DEFINICIONES:            | 4 |
| 4.    | NORMATIVIDAD ASOCIADA:   | 5 |
| 5.    | DESARROLLO:              | 5 |
| 5.1 M | MÉTODO DE AUTENTICACIÓN. | 5 |
| 6.    | DOCUMENTOS DE REFERENCIA |   |
| 7.    | CONTROL DE CAMBIOS:      |   |
|       |                          |   |

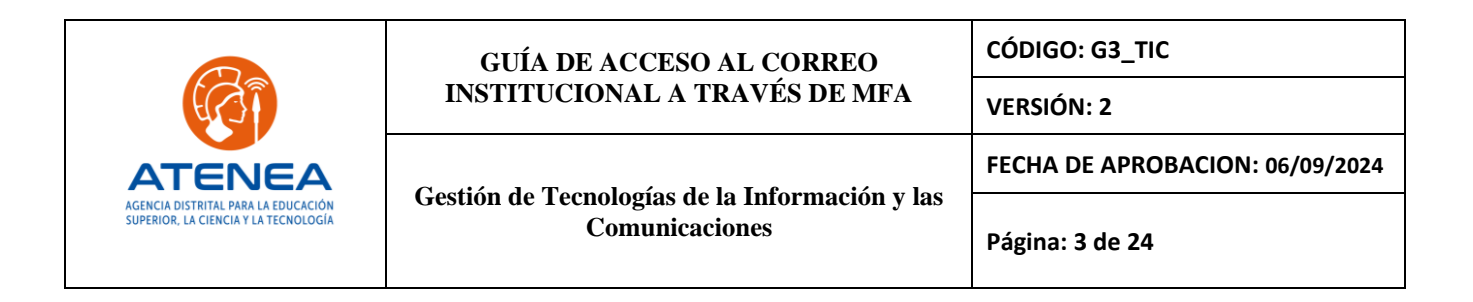

#### **INTRODUCCIÓN:**

Inicialmente ingresar una contraseña era suficiente para poder acceder a las aplicaciones y datos alojados en Internet, sin embargo, actualmente se ha demostrado que este único factor de autenticación es muy vulnerable, aunque se ponga una contraseña compleja. Técnicas como los ataques de fuerza bruta, el Phishing o usar la misma contraseña para el acceso a todos los servicios, pone en riesgo la privacidad y el acceso a datos sensibles por parte de terceros.

La autenticación de doble factor (2FA) agrega una capa de protección al proceso de inicio de sesión a las aplicaciones y servicios expuestos en Internet. Cuando se accede a una cuenta de correo, por ejemplo, los usuarios deben pasar por una verificación de identidad adicional, tales como notificaciones por mensaje de texto, tokens, acceso biométrico, etc.

Normalmente el 2FA combina alguno de los siguientes elementos:

- Lo que se: Es el elemento de autenticación más común como la contraseña o un PIN (algo que se puede recordar o se sabe).
- Lo que tengo: Este elemento incluyen un factor adicional de autenticación como un teléfono móvil, Token o USB, tarjetas de proximidad, etc. y se relaciona con algo que tenemos.
- Lo que soy: Finalmente, este factor de autenticación puede incluir algún elemento relacionado con nuestro cuerpo, como la biometría, reconocimiento facial o de iris, etc.

EL 2FA es una característica disponible en Microsoft 365 como elemento de protección adicional a la contraseña cuando se ingresar a las aplicaciones de la suite de Microsoft 365 (Exchange, Sharepoint, Teams, etc.).

La Agencia Distrital ATENEA en cumplimiento a las recomendaciones emitidas por los entes de control y entidades que promueven la protección de la información, ha adoptado el uso de este servicio disponible por Microsoft para el acceso seguro a las aplicaciones que conforman la suite de Microsoft 365, esta nos permitirá:

- Utilizar una seguridad más sólida que las contraseñas.
- Proteger a los usuarios contra el robo de credenciales.
- Proteger las cuentas por la pérdida o el robo de credenciales.
- Proteger los recursos contra el acceso no autorizado.
- Detectar de manera temprana los intentos de inicio de sesión sospechosos.
- Reducir el riesgo de robo de identidad y fraude.
- Mantener un entorno de trabajo institucional más seguro.

El 2FA solo será solicitado para el acceso a las aplicaciones Microsoft 365 que se realicen fuera de las oficinas de la entidad.

|                                                                             | GUÍA DE ACCESO AL CORREO<br>INSTITUCIONAL A TRAVÉS DE MFA        | CÓDIGO: G3_TIC                  |  |
|-----------------------------------------------------------------------------|------------------------------------------------------------------|---------------------------------|--|
|                                                                             |                                                                  | VERSIÓN: 2                      |  |
| ATENEA                                                                      | Gestión de Tecnologías de la Información y las<br>Comunicaciones | FECHA DE APROBACION: 06/09/2024 |  |
| AGENCIA DISTRITAL PARA LA EDUCACIÓN<br>SUPERIOR, LA CIENCIA Y LA TECNOLOGÍA |                                                                  | Página: 4 de 24                 |  |

#### 1. OBJETIVO:

Orientar a los colaboradores institucionales sobre el uso del doble factor de autenticación para acceder a los servicios de Microsoft 365 (correo electrónico, One Drive, Teams, etc.) el cual busca fortalecer la seguridad de la información y reducir el riesgo de accesos no autorizados a estos servicios.

#### 2. ALCANCE:

Este documento proporcionará una guía clara y precisa sobre los pasos necesarios para habilitar y utilizar esta medida de seguridad, asegurando que todos los usuarios comprendan su importancia y la implementen correctamente en sus cuentas.

#### 3. DEFINICIONES:

- 2FA Verificación de dos pasos: Un método de seguridad que requiere dos formas de verificación antes de permitir el acceso a una cuenta o servicio. Este método combina algo que el usuario sabe (como una contraseña) con algo que el usuario tiene (como un código enviado a un dispositivo móvil).
- **Credenciales de usuario:** Se denominan credenciales a la combinación de nombre de usuario y contraseña gestionados que dan acceso a determinado sistema de información; su uso es único, exclusivo e intransferible.
- Autenticación: La autenticación es la capacidad de demostrar que un usuario o una aplicación es realmente quién dicha persona o aplicación asegura ser. Por ejemplo, considere el caso de un usuario que se conecta a un sistema especificando un usuario y una contraseña.
- **Microsoft 365**: Un conjunto de servicios de productividad en la nube ofrecido por Microsoft, que incluye aplicaciones como Outlook, Word, Excel, Teams, y SharePoint, entre otros. Requiere autenticación para proteger el acceso a los datos de la organización.
- Métodos de Verificación: Los diferentes mecanismos que pueden utilizarse para completar el segundo paso de autenticación, como aplicaciones de autenticación, mensajes de texto (SMS), llamadas telefónicas, o tokens de seguridad físicos.
- Aplicación de Autenticación (Authenticator App): Una aplicación móvil que genera códigos temporales únicos utilizados para la verificación en el segundo paso del 2FA.

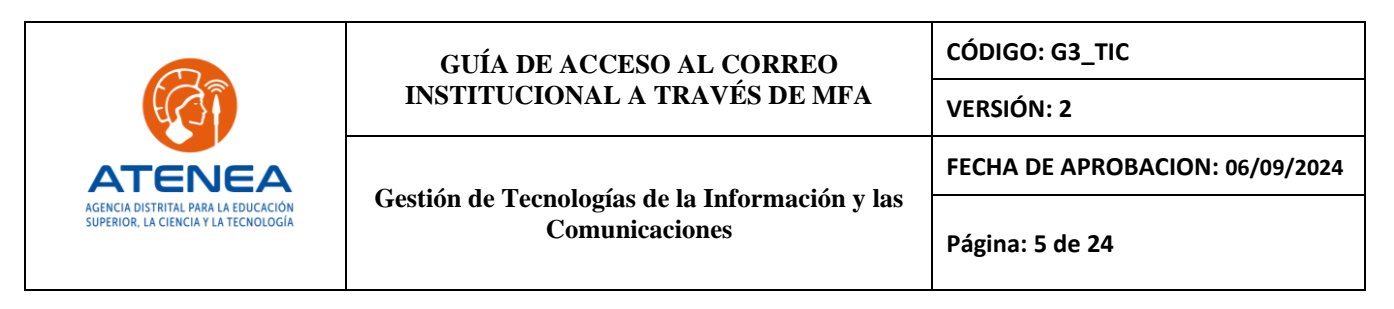

• Acceso No Autorizado: Cualquier intento de ingresar a un sistema o servicio por parte de un individuo o entidad sin los permisos adecuados. El 2FA ayuda a mitigar este riesgo.

#### 4. NORMATIVIDAD ASOCIADA:

- Política de seguridad y privacidad de la información
- Manual de políticas de seguridad de la información
- Procedimiento gestión de acceso a servicios tecnológicos

#### 5. DESARROLLO:

## 5.1 MÉTODO DE AUTENTICACIÓN.

La característica de 2FA provista por Microsoft 365, define dos pasos de autenticación:

- Paso 1: Contraseña. Si esta se ingresa correctamente, se habilita el acceso al paso 2.
- Paso 2: Se solicita una verificación de autenticación adicional a través de una notificación a la aplicación Microsoft Authenticator instalada en el teléfono móvil, un SMS o llamada telefónica.

Ingresar a la siguiente URL <u>https://portal.office.com/</u> u <u>https://www.office.com/</u> con su cuenta de correo corporativa y la contraseña asignada:

|     | Microsoft                       |
|-----|---------------------------------|
|     | Sign in                         |
|     | testsubtic@agenciaatenea.gov.co |
| - 1 | No account? Create one!         |
|     | Can't access your account?      |
|     | Back Next                       |
|     |                                 |
|     |                                 |
|     | 🔍 Sign-in options               |

|                                                                             | GUÍA DE ACCESO AL CORREO        | CÓDIGO: G3_TIC<br>VERSIÓN: 2<br>FECHA DE APROBACION: 06/09/2024<br>Página: 6 de 24 |  |
|-----------------------------------------------------------------------------|---------------------------------|------------------------------------------------------------------------------------|--|
|                                                                             | INSTITUCIONAL A TRAVES DE MFA   |                                                                                    |  |
| ATENEA                                                                      |                                 |                                                                                    |  |
| AGENCIA DISTRITAL PARA LA EDUCACIÓN<br>SUPERIOR, LA CIENCIA Y LA TECNOLOGÍA | Comunicaciones                  |                                                                                    |  |
|                                                                             | 1                               |                                                                                    |  |
|                                                                             |                                 |                                                                                    |  |
|                                                                             | testsubtic@agenciaatenea.gov.co |                                                                                    |  |
|                                                                             | Escribir contraseña             |                                                                                    |  |

. . . . . . . . . . . .

He olvidado mi contraseña Iniciar sesión con otra cuenta

Si previamente no ha configurado ningún método de autenticación (Aplicación Microsoft Authenticator o mensaje de texto a su dispositivo móvil), entonces le mostrará el siguiente mensaje:

Iniciar sesión

Al hacer click en "Siguiente", se mostrarán dos opciones para continuar:

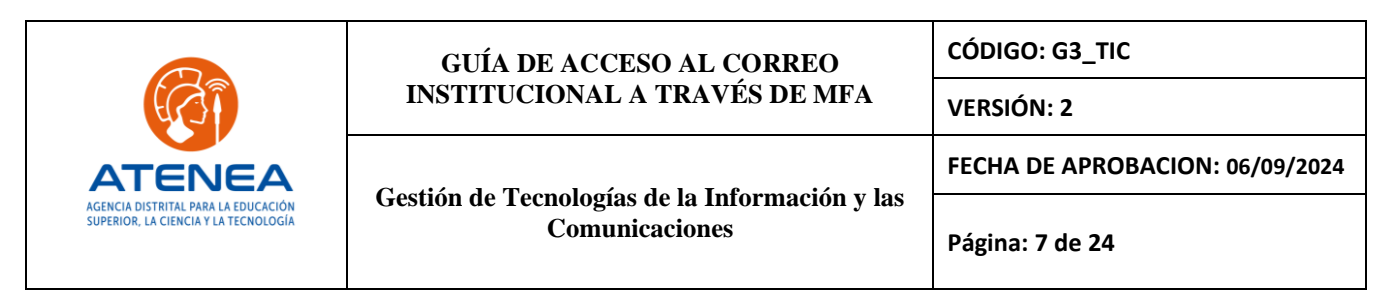

**Opción 1:** "Siguiente" para la instalación y configuración del Microsoft Authenticator en el dispositivo móvil.

**Opción 2:** "Quiero configurar otro método" (mensaje de texto SMS, seleccionar esta opción si no es posible instalar la aplicación en el dispositivo móvil).

| Microso        | oft Authenticator                                                                               |  |
|----------------|-------------------------------------------------------------------------------------------------|--|
|                | Para empezar, obtenga la aplicación.                                                            |  |
|                | En el teléfono, instale la aplicación Microsoft Authenticator. Descargar ahora                  |  |
|                | Después de instalar la aplicación Microsoft Authenticator en su dispositivo, elija "Siguiente". |  |
|                | Quiero usar otra aplicación de autenticación Opción 1                                           |  |
|                | Siguiente                                                                                       |  |
|                | Opción 2                                                                                        |  |
| Quiero configu | <mark>urar otro método</mark>                                                                   |  |

Por facilidad y rapidez, se sugiere usar la aplicación Microsoft Authenticator (opción 1), disponible para dispositivos Android (Google Play) y iOS (App Store). Si no es posible instalar la aplicación, entonces usar un método alternativo (opción 2).

Por defecto Microsoft solo permite configurar (a la fecha de este manual) como opción 2, la notificación por mensaje de texto al dispositivo móvil.

Actualmente, Microsoft ha venido realizando cambios en sus políticas de seguridad y a la fecha, se debe configurar obligatoriamente la cuenta en la aplicación de Microsoft Authenticator como primera opción (predeterminada), para luego agregar los restantes métodos de autenticación (mensaje de texto al dispositivo móvil). Después de esto, en los próximos inicios de sesión se puede elegir el uso de mensaje de texto como método de autenticación para el inicio de sesión.

|                                                                             | GUÍA DE ACCESO AL CORREO<br>INSTITUCIONAL A TRAVÉS DE MFA        | CÓDIGO: G3_TIC<br>VERSIÓN: 2    |  |
|-----------------------------------------------------------------------------|------------------------------------------------------------------|---------------------------------|--|
| ATENEA                                                                      | Gestión de Tecnologías de la Información y las<br>Comunicaciones | FECHA DE APROBACION: 06/09/2024 |  |
| AGENCIA DISTRITAL PARA LA EDUCACIÓN<br>SUPERIOR, LA CIENCIA Y LA TECNOLOGÍA |                                                                  | Página: 8 de 24                 |  |

testsubtic@agenciaatenea.gov.co

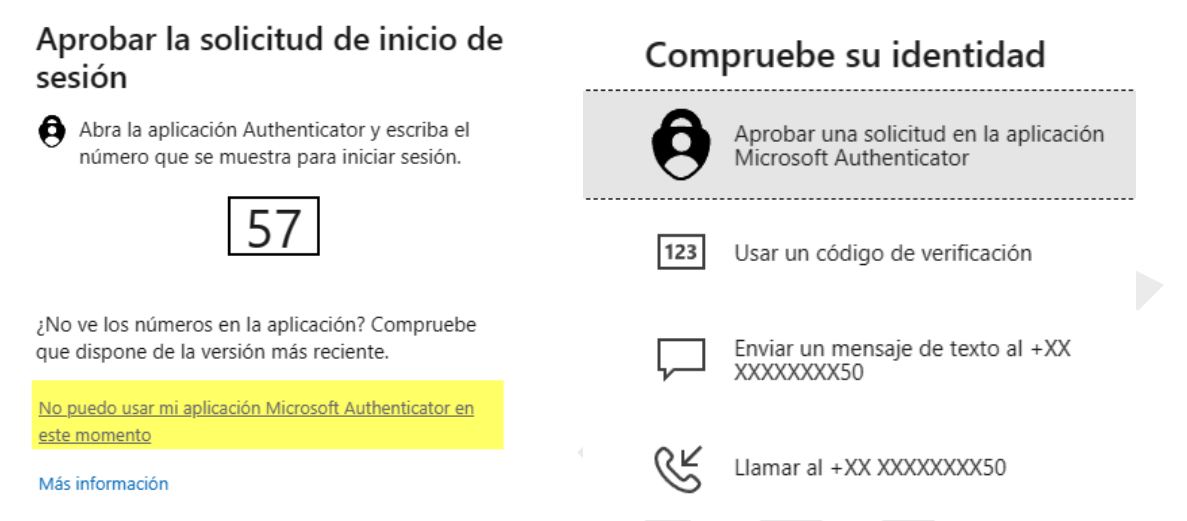

Por defecto, siempre la primera opción será el uso del método de la aplicación de Microsoft Authenticator.

Estos cambios por parte de Microsoft se deben a que se ha identificado que los mensajes de texto son inseguros, toda vez que no están encriptados y podrían ser eventualmente interceptados por ciberdelincuentes, por lo tanto, se recomienda el uso de la aplicación de Microsoft Authenticator como método predeterminado.

#### Opción 1.

Ingresar al Google Play o el App Store y realizar la búsqueda e instalación de la aplicación Microsoft Authenticator:

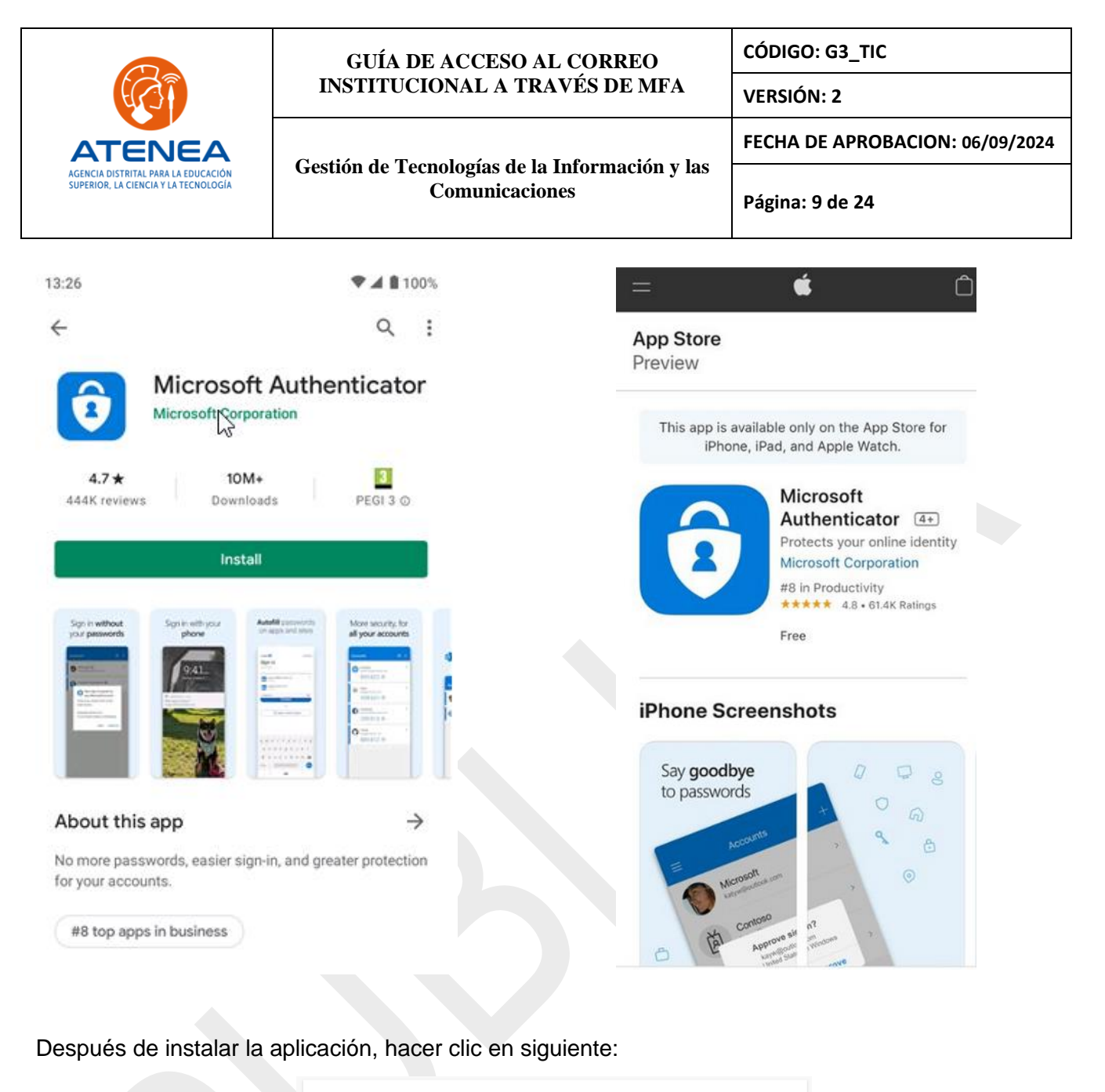

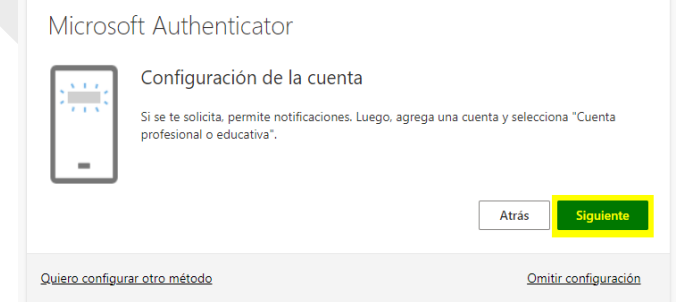

|                                                                             | GUÍA DE ACCESO AL CORREO                                                                                                    |            | CÓDIGO: G3_TIC                  |  |
|-----------------------------------------------------------------------------|----------------------------------------------------------------------------------------------------|------------|---------------------------------|--|
|                                                                             | INSTITUCIONAL A TRAVÉS DE MFA                                                                                                    | VERSIÓN: 2 |                                 |  |
| ATENEA                                                                      |                                                                                                    | FECHA      | FECHA DE APROBACION: 06/09/2024 |  |
| AGENCIA DISTRITAL PARA LA EDUCACIÓN<br>SUPERIOR, LA CIENCIA Y LA TECNOLOGÍA | Gestion de Tecnologias de la Información y las<br>Comunicaciones                                                                               |            | Página: 10 de 24                |  |
|                                                                             | Mantener la seguridad de la cuenta                                                                                                    |            |                                 |  |
|                                                                             | Su organización requiere que configure los siguientes métodos para verificar su iden                                                           | tidad.     |                                 |  |
|                                                                             | Microsoft Authenticator                                                                                                    |            |                                 |  |
|                                                                             | Digitalización del código QR                                                                                                    |            |                                 |  |
|                                                                             | Usa la aplicación Microsoft Authenticator para escanear el código QR. Así, la aplicación Mi<br>Authenticator y la cuenta quedarán emparejadas. | crosoft    |                                 |  |
|                                                                             | Después de escanear el código QR, elije "Siguiente".                                                                                           |            |                                 |  |
|                                                                             |                                                                                                    |            |                                 |  |

• Ingresar a la aplicación Microsoft Authenticator, ícono del + para agregar la cuenta de correo:

Atrás

Omitir configuración

¿No puedes escanear la imagen?

Debemos ingresar a la aplicación para escanear el código QR que se genera.

Quiero configurar otro método

| 3 | Cuentas +                                     | Agregar cuenta                      |   |
|---|-----------------------------------------------|-------------------------------------|---|
|   |                                               | ¿QUÉ TIPO DE CUENTA QUIERE AGREGAR? |   |
|   |                                               | Cuenta personal                     | > |
|   | ¿Preparado para agregar<br>su primera cuenta? | Cuenta profesional o educativa      | > |
|   | Agregar cuenta                                | Otra (Google, Facebook, etc.)       | > |

|                                                                             | GUÍA DE ACCESO AL CORREO                                                            | CÓDIGO: G3_TIC                  |  |
|-----------------------------------------------------------------------------|-------------------------------------------------------------------------------------|---------------------------------|--|
|                                                                             | INSTITUCIONAL A TRAVÉS DE MFA                                                       | VERSIÓN: 2                      |  |
| ATENEA                                                                      |                                                                                     | FECHA DE APROBACION: 06/09/2024 |  |
| AGENCIA DISTRITAL PARA LA EDUCACIÓN<br>SUPERIOR, LA CIENCIA Y LA TECNOLOGÍA | Gestion de Tecnologias de la Información y las<br>Comunicaciones                    | Página: 11 de 24                |  |
|                                                                             | Agregar una cuenta profesional o educati<br>Escanear un código QR<br>Iniciar sesión | iva                             |  |

Después de escanear el código QR se observa que la cuenta ha sido agregada correctamente en la aplicación:

CANCEL

| ≡ Cuent         | as                    | ÷ |  |
|-----------------|-----------------------|---|--|
| B88             | nenticator<br>8 136 😰 | Ť |  |
| 8 Micros        | oft<br>98 7403 😨      | ~ |  |
| R 965           | 5953 @                | ~ |  |
|                 |                       |   |  |
| $\triangleleft$ | 0 🗆                   |   |  |

Después de hacer clic en Siguiente, nos solicitará aprobar la notificación (para probar que ha quedado correctamente agregado) que se recibirá en el dispositivo móvil a través de la aplicación:

#### Mantener la seguridad de la cuenta

| Su o     | rganización requiere que configure los siguientes métodos para verificar su identidad. |
|----------|----------------------------------------------------------------------------------------|
| Microso  | oft Authenticator                                                                      |
|          | Vamos a probarlo                                                                       |
|          | Aprueba la notificación que le vamos a enviar a tu aplicación.                         |
| <u> </u> | ↓ Atrás Siguiente                                                                      |

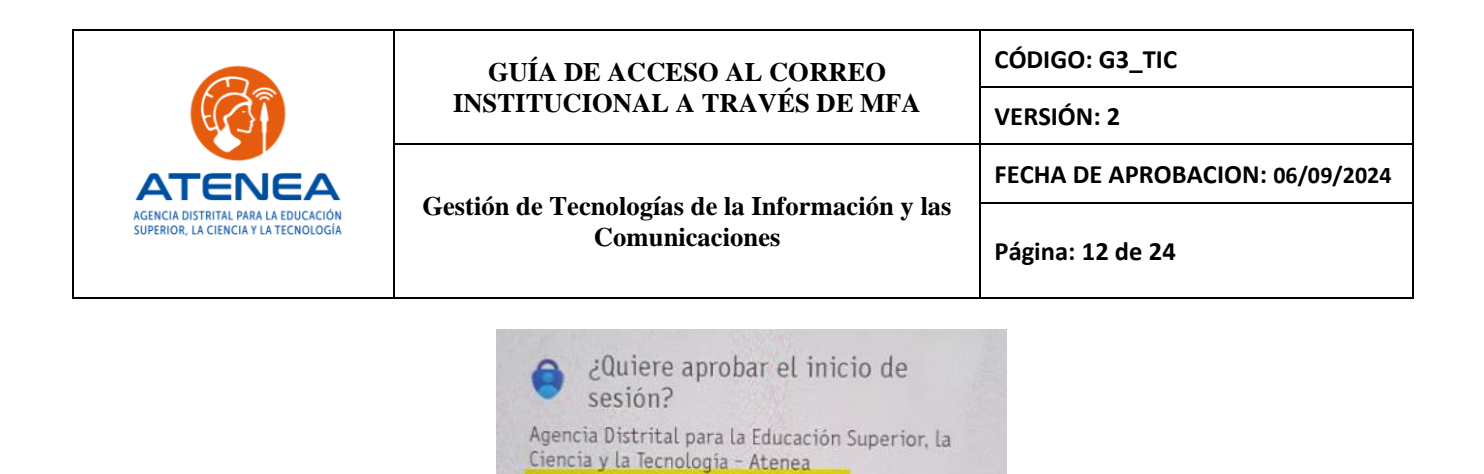

Elegir el método de autenticación disponible en su dispositivo (huella o patrón de desbloqueo):

testsubtic@agenciaatenea.gov.co

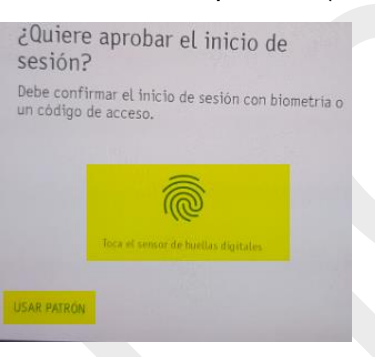

DENEGAR

APROBAR

Mantener la seguridad de la cuenta

Su organización requiere que configure los siguientes métodos para verificar su identidad.

| Microsoft Authenticator       |             |                  |
|-------------------------------|-------------|------------------|
| Notificación aprobada         |             |                  |
|                               | Atrás       | Siguiente        |
| Quiero configurar otro método | <u>Omit</u> | ir configuración |

Se confirma que todo ha quedado correctamente configurado:

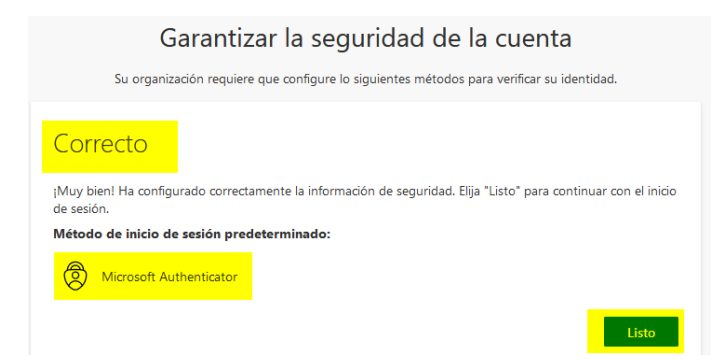

Piensa en el medio ambiente, antes de imprimir este documento.

Cualquier copia impresa de este documento se considera como COPIA NO CONTROLADA

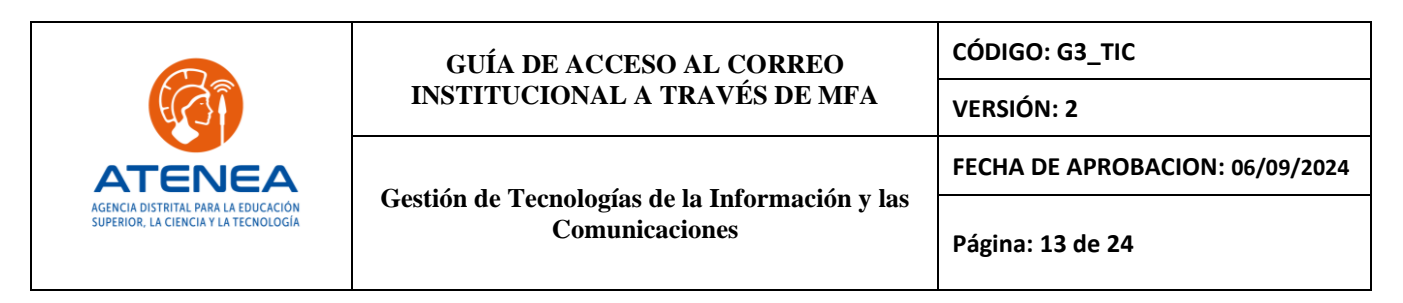

Después de hacer clic en "Listo", se solicitará aprobar la notificación enviada a la aplicación Microsoft Authenticator para poder iniciar sesión:

| testsubtic@agenciaate                                                                                   | nea.gov.co                                                                 |                 |  |
|----------------------------------------------------------------------------------------------------|----------------------------------------------------------------------------|-----------------|--|
| Aprobar la sol<br>sesión                                                                                | icitud de inicio                                                           | de              |  |
| Abra la aplicación apruebe la solicitu                                                                  | de Microsoft Authentica<br>d para iniciar sesión.                          | itor y          |  |
| No puedo usar mi aplicacio<br>este momento                                                              | ón Microsoft Authenticator                                                 | en              |  |
| Más información                                                                                         |                                                                            |                 |  |
| ¿Quiere apro<br>sesión?                                                                                 | bar el inicio de                                                           |                 |  |
| Agencia Distrital para l<br>Ciencia y la Tecnología<br>testsubtic@agenciaate                            | a Educación Superio<br>- Atenea<br><mark>nea.gov.co</mark>                 | or, la          |  |
|                                                                                                    | DENEGAR AF                                                                 | PROBAR          |  |
| ¿Quiere aprob<br>sesión?<br>Debe confirmar el ini<br>un código de acceso.<br>Inca el sea<br>USAR PATRON | ar el inicio de<br>icio de sesión con biometr<br>con de havellas digitales | ía o            |  |
| testsubtic@agencia                                                                                      | atenea.gov.co                                                              |                 |  |
| ¿Quiere mar<br>iniciada?                                                                                | ntener la se                                                               | esión           |  |
| Haga esto para redu<br>solicita que inicie se                                                           | ucir el número de<br>esión.                                                | veces que se le |  |
| No volver a mo                                                                                          | strar                                                                      |                 |  |
|                                                                                                    | No                                                                         | <u>Sí</u>       |  |

Piensa en el medio ambiente, antes de imprimir este documento.

Cualquier copia impresa de este documento se considera como COPIA NO CONTROLADA

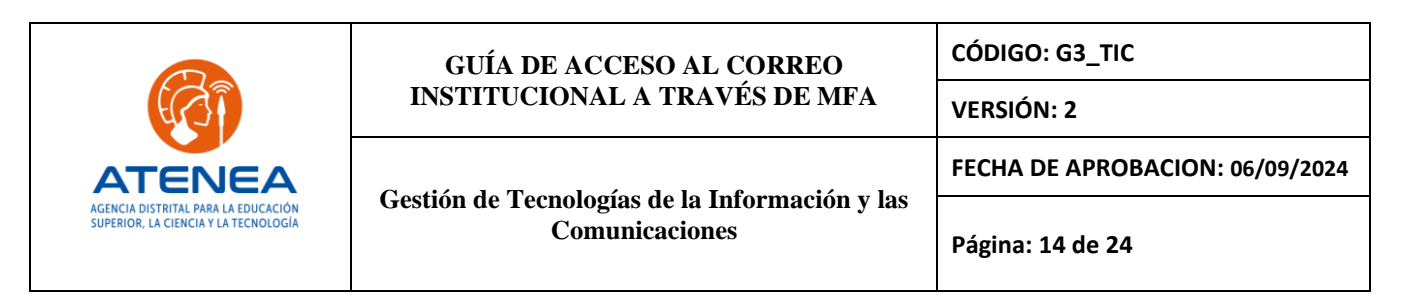

Después de aprobar la solicitud, se tendrá acceso a la cuenta:

|                        | ATENEA<br>AGRICA DOTATION NAME A DEPORTORY<br>ADDRESS LA CONCENTION AND A DEPORTORY<br>ADDRESS LA CONCENTION ADDRESS |
|------------------------|----------------------------------------------------------------------------------------------------|
| Home                   | Good afternoon                                                                                                    |
| My Content<br>Outlook  |                                                                                                    |
| Teams<br>Word<br>Excel |                                                                                                    |
| PowerPoint<br>OneNote  | Quick access                                                                                                    |

Si por algún motivo no se recibe la notificación de aprobación en el dispositivo móvil, se puede usar la opción de usar el código de autenticación disponible en la aplicación, de la siguiente manera:

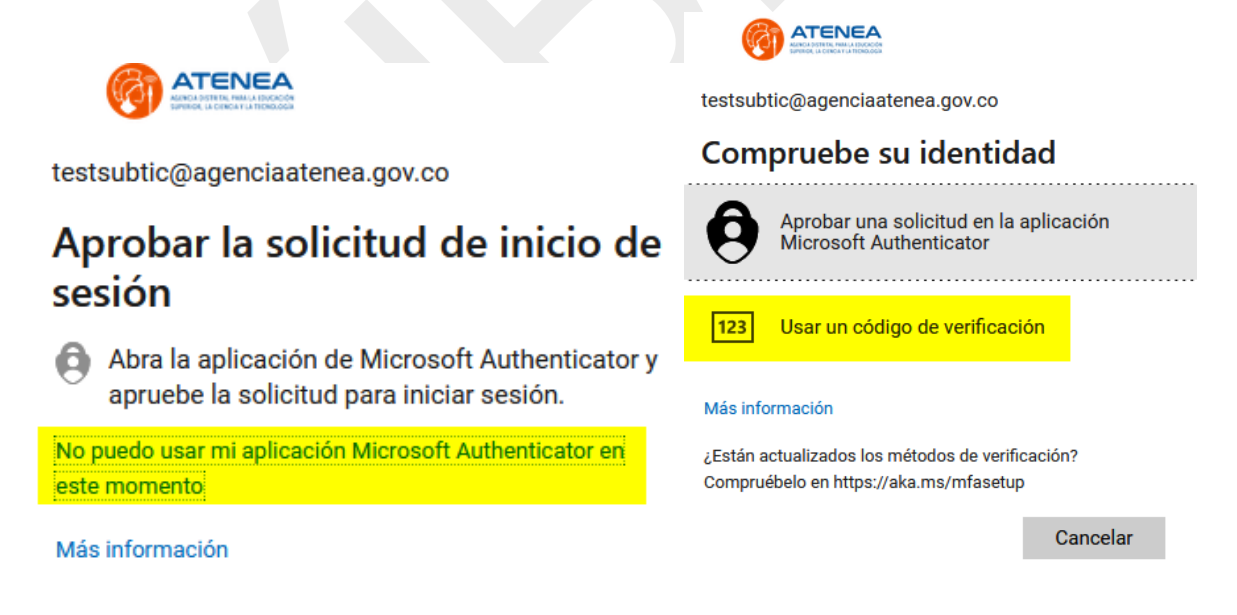

|                                                                             | GUÍA DE ACCESO AL CORREO<br>INSTITUCIONAL A TRAVÉS DE MFA        | CÓDIGO: G3_TIC                  |  |  |
|-----------------------------------------------------------------------------|------------------------------------------------------------------|---------------------------------|--|--|
|                                                                             |                                                                  | VERSIÓN: 2                      |  |  |
| ATENEA                                                                      | Gestión de Tecnologías de la Información y las<br>Comunicaciones | FECHA DE APROBACION: 06/09/2024 |  |  |
| AGENCIA DISTRITAL PARA LA EDUCACIÓN<br>SUPERIOR, LA CIENCIA Y LA TECNOLOGÍA |                                                                  | Página: 15 de 24                |  |  |
|                                                                             |                                                                  |                                 |  |  |

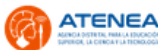

 $\leftarrow \ testsubtic@agenciaatenea.gov.co$ 

# Especificar el código

Escriba el código que se muestra en la aplicación Authenticator en su dispositivo móvil

#### Código

#### Más información

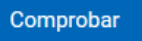

El código que nos solicita se puede encontrar ingresando a la aplicación Microsoft Authenticator

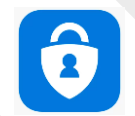

ß

Seleccionar la cuenta que se ha agregado anteriormente:

| Authenticator                                     | + (                         | 2:           | Agencia Distrital para la Educació<br>testsubtic@agenciaatenea.gov.co                                                                                                    |
|---------------------------------------------------|-----------------------------|--------------|----------------------------------------------------------------------------------------------------|
| Ä                                                 |                             | Ste          | Notificaciones habilitadas<br>Puede usar este dispositivo para aprobar notificaciones                                                                                                    |
| 8                                                 |                             | ∑Lē          | <ul> <li>para verificar sus inicios de sesión.</li> <li>Código de contraseña de un solo uso</li> <li>041 378</li> </ul>                                                                                                    |
| 8                                                 |                             | r>la         | Configurar inicio de sesión telefónico >                                                                                                    |
| 8                                                 |                             | Sla          | Share Share |
|                                                   | la Educación C              | in a star la | E Actualización de la información de seguridad                                                                                                    |
| Agencia Distritat para<br>testsubtic@agenciaatene | ta Educación Si<br>a.gov.co | uper lor la  | D Revisión de la actividad reciente                                                                                                    |

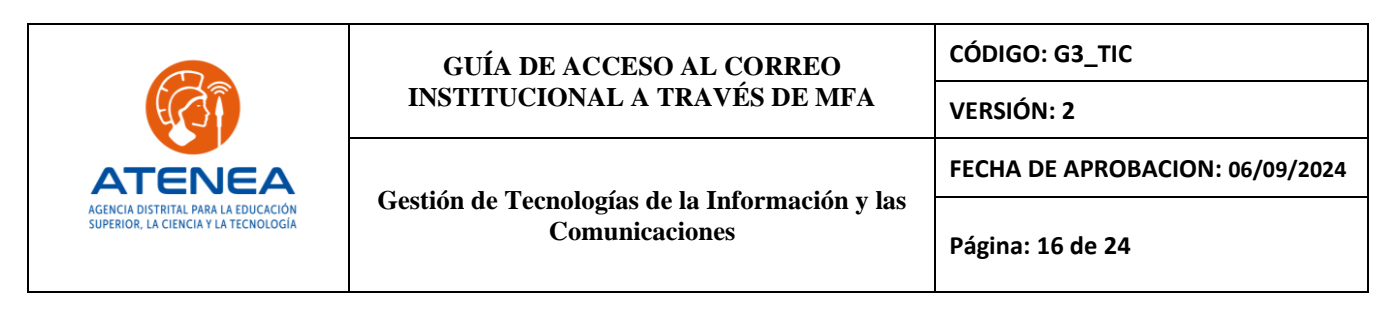

Ingresar el código generado por la aplicación (tiene una vigencia de 30 segundos):

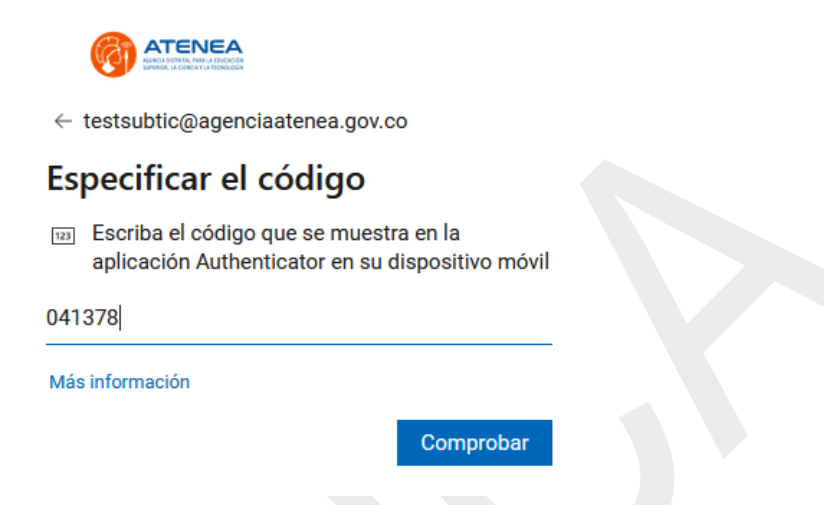

Después de hacer clic en "Comprobar" se aprobará el inicio de sesión:

|                                                      |           |            |                | Office                          |     |
|------------------------------------------------------|-----------|------------|----------------|---------------------------------|-----|
| Anno premi mulu mocore<br>sinto ( L'ORONI LI TRODOCI |           | n<br>Home  |                |                                 |     |
| testsubtic@agenciaatenea.gov.co                      |           | Create     | Good afternoon |                                 |     |
| ;Ouiere mantener la sesió                            | ón        | My Content |                |                                 |     |
| iniciada?                                            |           | Outlook    |                |                                 |     |
| Haga esto para reducir el número de veces que se le  |           | Teams      |                |                                 |     |
| solicita que inicie sesión.                          |           | Word       |                |                                 |     |
| No volver a mostrar                                  |           | Excel      | Quisk assass   |                                 |     |
|                                                      |           | PowerPoint | C All C Recen  | tly opened 왕 Shared ☆ Favorites | s + |
| No                                                   | <u>Sí</u> | OneNote    |                |                                 |     |
|                                                      |           |            |                |                                 |     |

### Opción 2.

A continuación, se configurará un método alternativo para el envío del código de autenticación, en caso de no poder instalar o usar la aplicación Microsoft Authenticator (opción 1).

**Nota**: A la fecha de la realización de este manual Microsoft no permite recibir este código de autenticación a través de un correo electrónico personal (esta opción solo está disponible para la recuperación de la contraseña de la cuenta).

|                                                                             | GUÍA DE ACCESO AL CORREO<br>INSTITUCIONAL A TRAVÉS DE MFA        | CÓDIGO: G3_TIC                  |
|-----------------------------------------------------------------------------|------------------------------------------------------------------|---------------------------------|
|                                                                             |                                                                  | VERSIÓN: 2                      |
| ATENEA                                                                      | Gestión de Tecnologías de la Información y las<br>Comunicaciones | FECHA DE APROBACION: 06/09/2024 |
| AGENCIA DISTRITAL PARA LA EDUCACIÓN<br>SUPERIOR, LA CIENCIA Y LA TECNOLOGÍA |                                                                  | Página: 17 de 24                |
|                                                                             | ·                                                                |                                 |

# Microsoft Authenticator

| Para empezar, obtenga la aplicación.                                           |                                                                    |  |  |  |
|--------------------------------------------------------------------------------|--------------------------------------------------------------------|--|--|--|
| En el teléfono, instale la aplicación Microsoft Authenticator. Descargar ahora |                                                                    |  |  |  |
| Después de instalar la aplicad                                                 | ción Microsoft Authenticator en su dispositivo, elija "Siguiente". |  |  |  |
| Quiero usar otra aplicación d                                                  | le autenticación Opción 1                                          |  |  |  |
|                                                                                | Siguiente                                                          |  |  |  |
| Opción 2                                                                       |                                                                    |  |  |  |
| Quiero configurar otro método                                                  |                                                                    |  |  |  |
| tra ablicación de autenticación                                                |                                                                    |  |  |  |
| Elegir otro método $\qquad	imes$                                               | Elegir otro método $	imes$                                         |  |  |  |
| ¿Qué método quiere usar?                                                       | ¿Qué método quiere usar?                                           |  |  |  |
| Teléfono 🗸                                                                     | Teléfono 🗸                                                         |  |  |  |
| Teléfono                                                                       | Concelar                                                           |  |  |  |
| Aplicación de autenticación                                                    |                                                                    |  |  |  |
|                                                                                |                                                                    |  |  |  |
| Teléfono                                                                       |                                                                    |  |  |  |
| Dara varificar su identidad avada antar por sa                                 | ribis un manazia de teuto con un códico en su teléfono             |  |  |  |
|                                                                                | ubil un mensaje de texto con un courgo en su terefono.             |  |  |  |
| ¿Que numero de teletono quiere usar?                                           |                                                                    |  |  |  |
| Colombia (+57)                                                                 | Indicar número de teléfono                                         |  |  |  |
| Enviarme un código por mensaie de texto                                        |                                                                    |  |  |  |
| Se pueden aplicar tarifas de datos y mensajes.                                 | Si eliges Siguiente, se aceptan los Términos del                   |  |  |  |
| servicioyDeclaración de privacidad y cookies.                                  |                                                                    |  |  |  |
|                                                                                |                                                                    |  |  |  |
|                                                                                |                                                                    |  |  |  |
| Quiero configurar otro método                                                  |                                                                    |  |  |  |

Después de ingresar el número de teléfono, el sistema enviará un código vía SMS al número móvil ingresado:

## Piensa en el medio ambiente, antes de imprimir este documento.

Cualquier copia impresa de este documento se considera como COPIA NO CONTROLADA

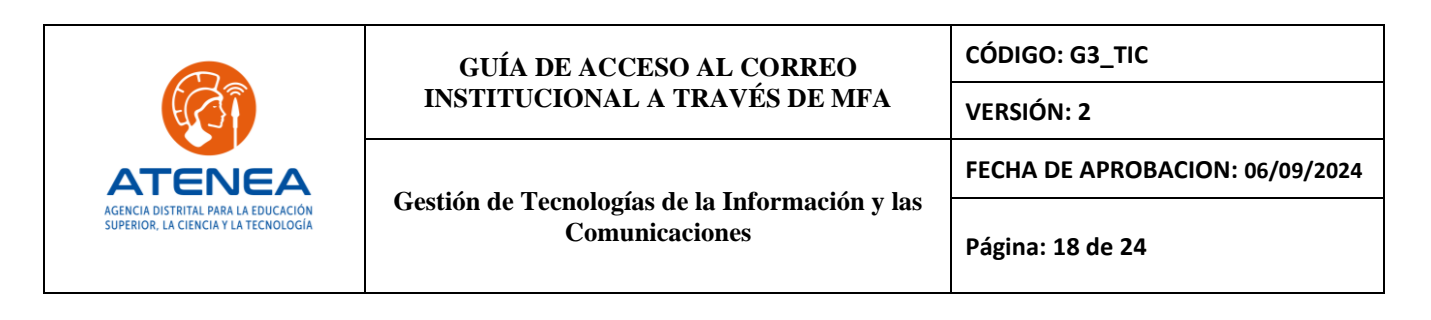

| Teléfono                                                        |                                   |
|-----------------------------------------------------------------|-----------------------------------|
| Acabamos de enviar un código de 6 dígitos al número +57         | Escriba el código a continuación. |
| Reenviar código Ingresar elcódigo recibido por mensaje de texto | Atrás Siguiente                   |
| Quiero configurar otro método                                   |                                   |
| Teléfono                                                        |                                   |
| SMS verificado. El teléfono se registró correctamente.          |                                   |
|                                                                 | Siguiente                         |
|                                                                 |                                   |

Se confirma que el método de autenticación seleccionado se ha agregado correctamente:

| Mantener la seguridad de la cuenta                                                                                          |
|----------------------------------------------------------------------------------------------------|
| Su organización requiere que configure los siguientes métodos para verificar su identidad.                                  |
| Correcto                                                                                                    |
| ¡Muy bien! Configuraste correctamente la información de seguridad. Elije "Listo" para continuar con el inicio<br>de sesión. |
| Método de inicio de sesión predeterminado:                                                                                  |
| Teléfono<br>+57                                                                                                    |
| Listo                                                                                                    |

Si se ha seleccionado la opción 1 y puede acceder al inicio de sesión de su cuenta mediante la aplicación, es posible que desee agregar la notificación mediante el SMS, en caso de no poder usar la aplicación en un inicio de sesión posterior, para agregar un número móvil a la configuración del 2FA, seguir los siguientes pasos:

Desde la sesión de Outlook, seleccionar "Ver cuenta":

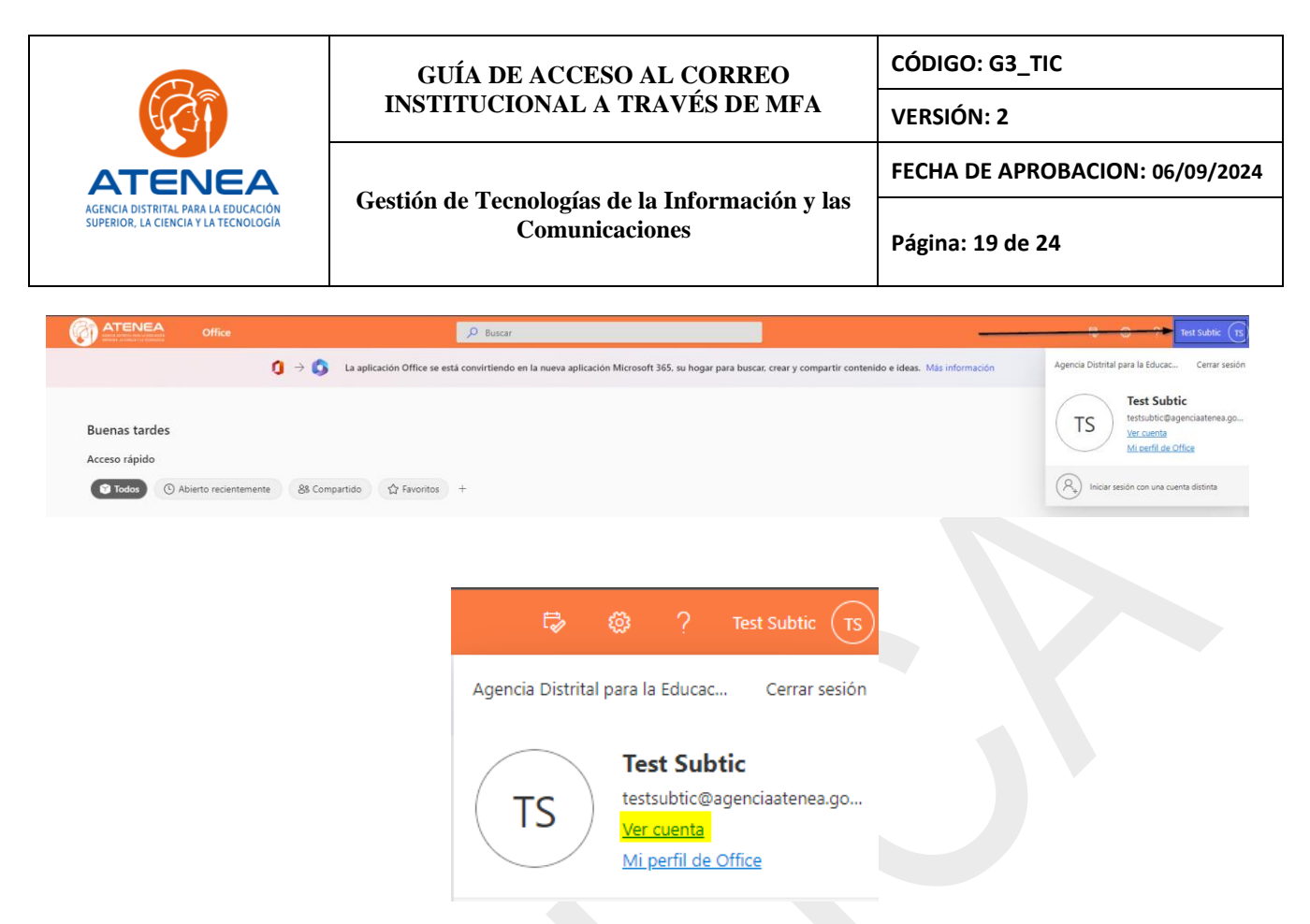

Posteriormente, ingresar a la información de seguridad:

| III 🔞 ATENEA Mi                | cuenta 🗸                  |                                |      |                                           |
|--------------------------------|---------------------------|--------------------------------|------|-------------------------------------------|
| 🜮 ;Le damos la bienvenida a la | nueva experiencia de Mi c | uenta!                         |      |                                           |
| R Introducción                 |                           |                                |      |                                           |
| 𝒫 Información de segurid       |                           |                                |      | Información de                            |
| 🖵 Dispositivos                 |                           | Test Subtic                    |      | seguridad                                 |
| 🔍 Contraseña                   |                           | Subdirección SUBTIC            |      | Q,                                        |
| Organizaciones                 |                           | 🖻 testsubtic@agenciaatenea.gov | /.co | Mantenga los métodos de verificación y la |
| 🚱 Configuración y privaci      |                           |                                |      | información de seguridad actualizados.    |
| ∞ Mis inicios de sesión        |                           | ✓ ¿Por qué no puedo editarlo?  |      | ACTUALIZAR INFORMACIÓN >                  |

Se observa el método de autenticación que se configuró anteriormente (aplicación o SMS):

| (G)                                                                         | GUÍA DE ACCESO AL CORREO<br>INSTITUCIONAL A TRAVÉS DE MFA        | CÓDIGO: G3_TIC<br>VERSIÓN: 2    |
|-----------------------------------------------------------------------------|------------------------------------------------------------------|---------------------------------|
| ATENEA                                                                      | Gestión de Tecnologías de la Información y las<br>Comunicaciones | FECHA DE APROBACION: 06/09/2024 |
| AGENCIA DISTRITAL PARA LA EDUCACIÓN<br>SUPERIOR, LA CIENCIA Y LA TECNOLOGÍA |                                                                  | Página: 20 de 24                |

# Información de seguridad

Estos son los métodos que usa para iniciar sesión en su cuenta o restablecer su contraseña.

Método de inicio de sesión predeterminado: Microsoft Authenticator: notificación Cambiar

| + Agregar método de inicio de sesión               |          |          |  |  |
|----------------------------------------------------|----------|----------|--|--|
| Microsoft Authenticator                            | SM-A307G | Eliminar |  |  |
| Perdiste el dispositivo? Cerrar todas las sesiones |          |          |  |  |

#### Para agregar uno adicional, se hace clic en:

## Información de seguridad

Estos son los métodos que usa para iniciar sesión en su cuenta o restablecer su contraseña.

Método de inicio de sesión predeterminado: Microsoft Authenticator: notificación Cambiar

| <mark>+</mark> A | gregar método de inicio de sesión                   |          |          |  |  |
|------------------|-----------------------------------------------------|----------|----------|--|--|
| ٢                | Microsoft Authenticator                             | SM-A307G | Eliminar |  |  |
| ¿Perdi           | ¿Perdiste el dispositivo? Cerrar todas las sesiones |          |          |  |  |

Seleccionar entre aplicación o Teléfono (es posible agregar también una cuenta de correo personal, sin embargo, este método solo funcionará para la recuperación de la contraseña). Para este caso, como ya se tenía agregada la aplicación, seleccionamos la opción "Teléfono" (SMS):

| Agregar un método           | $\times$ |
|-----------------------------|----------|
| ¿Qué método quiere agregar? |          |
| Elegir un método            | $\sim$   |
| Aplicación de autenticación |          |
| Teléfono                    |          |
| Correo electrónico          |          |

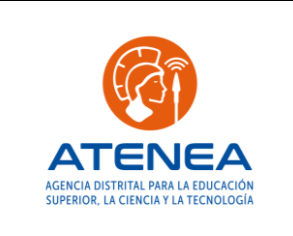

| GUÍA DE ACCESO AL CORREO                                          | CÓDIGO: G3_TIC                  |  |
|-------------------------------------------------------------------|---------------------------------|--|
| INSTITUCIONAL A TRAVÉS DE MFA                                     | VERSIÓN: 2                      |  |
|                                                                   | FECHA DE APROBACION: 06/09/2024 |  |
| Gestion de l'échologias de la Información y las<br>Comunicaciones | Página: 21 de 24                |  |

 $\times$ 

#### Agregar un método

¿Qué método quiere agregar?

| Teléfono                                                        |                                               |                               | $\sim$                  |   |  |
|-----------------------------------------------------------------|-----------------------------------------------|-------------------------------|-------------------------|---|--|
|                                                                 | Ca                                            | ncelar                        | Agregar                 |   |  |
| Teléfono                                                        |                                               |                               |                         | × |  |
| Para verificar su identida<br>exto con un código en             | ad, puede optar por<br>su teléfono.           | recibir un n                  | nensaje de              |   |  |
| Qué número de teléfor                                           | no quiere usar?                               |                               |                         |   |  |
| Colombia (+57)                                                  | ✓ Indica                                      | ar número d                   | e teléfono              |   |  |
| Enviarme un código                                              | por mensaje de tex                            | αto                           |                         |   |  |
| Se pueden aplicar tarifa<br>aceptan los Términos de<br>cookies. | s de datos y mensaj<br>el servicioyDeclaració | es. Si eliges<br>ón de privac | Siguiente, se<br>idad y | 2 |  |
|                                                                 | Car                                           | celar                         | Siguiente               |   |  |

Después de ingresar el número de teléfono, el sistema enviará un código vía SMS al número móvil ingresado:

| Teléfono                              |                           | ×         |
|---------------------------------------|---------------------------|-----------|
| Acabamos de enviar un código de 6 díg | gitos al númer<br>uación. | o +57     |
| 809508                                |                           |           |
| Reenviar código                       |                           |           |
|                                       | Atrás                     | Siguiente |

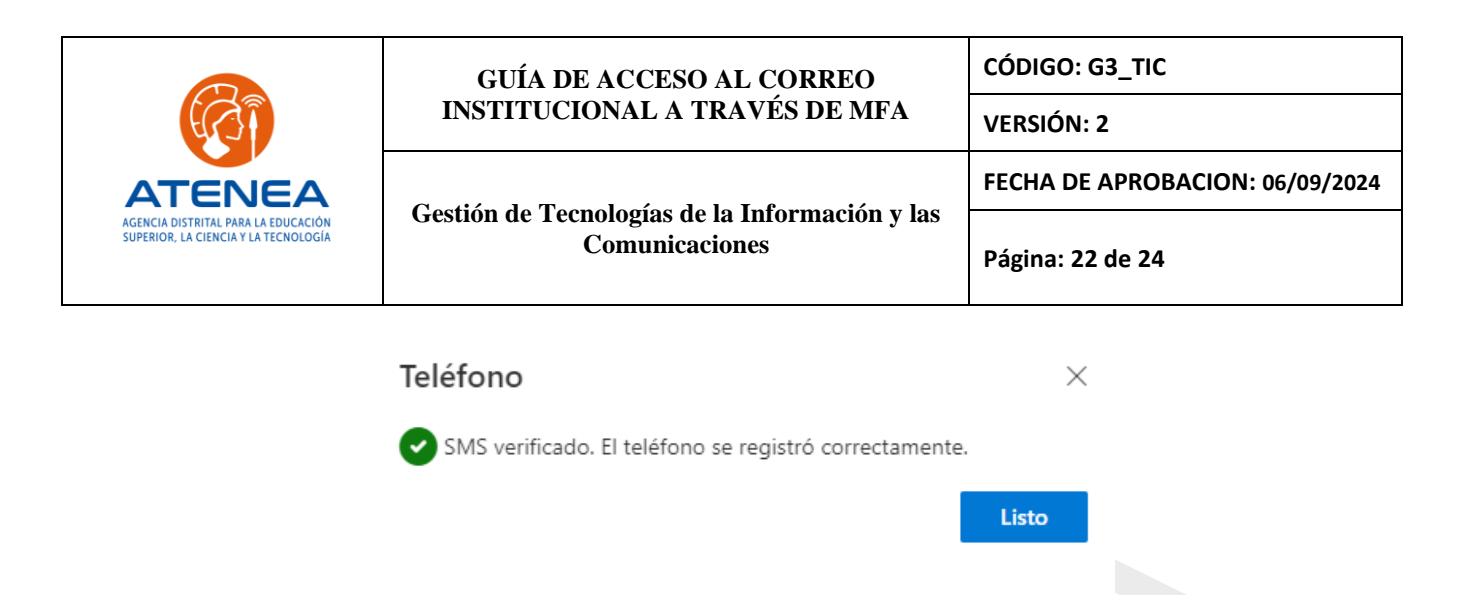

Al completar esta configuración, se observa que quedan los dos métodos de autenticación agregados:

| Información de seguridad<br>Estos son los métodos que usa para iniciar sesión en su cuenta o restablecer su contraseña. |     |  |         |          |  |  |
|----------------------------------------------------------------------------------------------------|-----|--|---------|----------|--|--|
| Método de inicio de sesión predeterminado: Microsoft Authenticator: notificación Cambiar                                |     |  |         |          |  |  |
| + Agregar método de inicio de sesión                                                                                    |     |  |         |          |  |  |
| S Teléfono                                                                                                    | +57 |  | Cambiar | Eliminar |  |  |
| Microsoft Authenticator SM-A307G Eliminar                                                                               |     |  |         |          |  |  |
| ¿Perdiste el dispositivo? Cerrar todas las sesiones                                                                     |     |  |         |          |  |  |

**Nota:** También se recomienda repetir el proceso para agregar un correo personal, esto para que este habilitado cuando se requiera realizar una recuperación de contraseña.

| + Add sign-in method    |           |        |        |
|-------------------------|-----------|--------|--------|
| & Phone                 | + 57      | Change | Delete |
| Microsoft Authenticator | 2201117SL |        | Delete |
| Email                   | com       | Change | Delete |

Al finalizar, la próxima vez que se inicie sesión en el buzón, además de la contraseña se le solicitará la aprobación de este inicio de sesión a través de la aplicación o ingresando el código enviado vía SMS (dependiendo de la opción configurada).

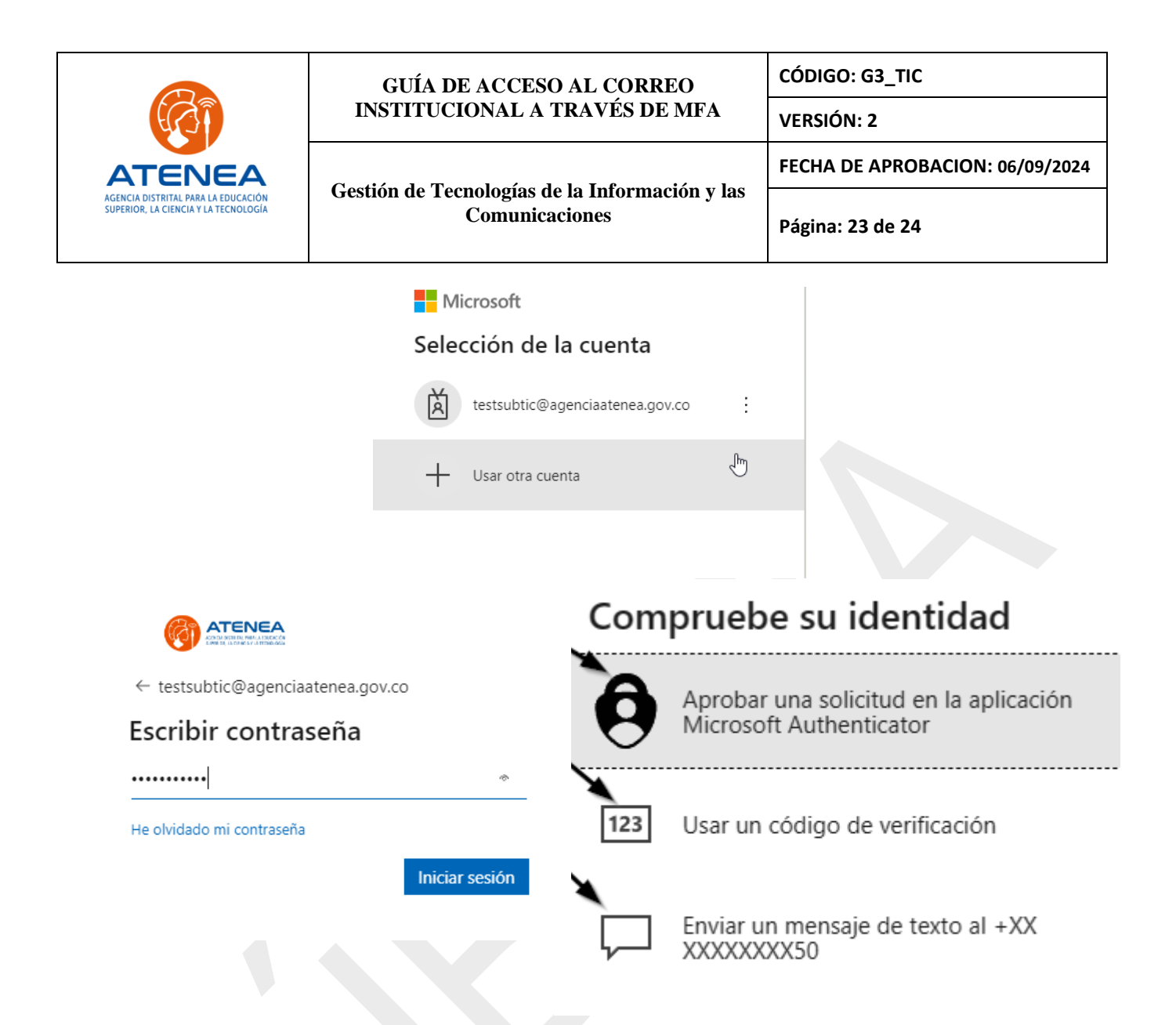

Entonces se tendrán configurado tres opciones para validar el inicio de sesión:

- Aplicación Microsoft Authenticator: notificación de aprobación que llegará al dispositivo móvil.
- Aplicación Microsoft Authenticator: código de 6 dígitos que se puede visualizar al ingresar a la aplicación y a la cuenta que se ha configurado.
- Código de 6 dígitos enviado como mensaje de texto SMS al número configurado.

# 6. DOCUMENTOS DE REFERENCIA

https://support.microsoft.com/es-es/office/qu%C3%A9-es-autenticaci%C3%B3n-multifactorc97b3170-2c05-44a6-9c7d-15953ff2a024

https://support.microsoft.com/es-es/office/configure-el-inicio-de-sesi%C3%B3n-de-microsoft-365para-la-autenticaci%C3%B3n-multifactor-ace1d096-61e5-449b-a875-58eb3d74de14

# Piensa en el medio ambiente, antes de imprimir este documento.

Cualquier copia impresa de este documento se considera como COPIA NO CONTROLADA

![](_page_23_Picture_0.jpeg)

#### 7. CONTROL DE CAMBIOS:

| Fecha      | Versión     | Descripción del Cambio                                                                                                    |
|------------|-------------|----------------------------------------------------------------------------------------------------|
| 16/01/2023 | V1 GT-GU-02 | Se actualiza la información del desarrollo de la Guía.<br>Se modifica la guía en los siguientes aspectos: Cambio de estructura de<br>presentación de la información, ajuste en cada uno de sus ítems, lo que incluye<br>modificación en la descripción de las actividades, cambio en la asignación del<br>código, entre otras. Todo lo anterior de acuerdo con las directrices establecidas<br>en el Procedimiento de Elaboración, Modificación o Anulación de Documentos y<br>Control de Documentos. |

| VALIDACIÓN | NOMBRE                              | CARGO                                   | FECHA      |
|------------|-------------------------------------|-----------------------------------------|------------|
| Elaboró    | Jair David Calderín Rojas           | Técnico Contratista Subgerencia TIC     | 20/08/2024 |
| Elaboró    | Edwin León Martínez                 | Profesional Contratista Subgerencia TIC | 20/08/2024 |
| Revisó     | María Alejandra del Pilar Suarez    | Profesional Contratista Subgerencia TIC | 28/08/2024 |
| Aprobó     | Carlos Andrés Ballesteros Castañeda | Subgerente Subgerencia TIC              | 06/09/2024 |